## How to Create or Renew an MSGP Notice of Intent (NOI)

### (Fact sheet) Rev 9/16/24

MSGP Fact Sheet - How to Create or Renew a Notice of Intent (NOI) in NETMSGP

**Overview**: RIDEM's Multi-Sector General Permit (MSGP) relies on the submission of an electronic document called a Notice of Intent (NOI) to gain coverage under its permit. A NOI for a general permit is notice to the NPDES permitting authority of the operator's intent to be covered under the general permit. A NOI typically contains basic information about the site and the proposed discharge. By signing and submitting the NOI, the operator is certifying that the information submitted is true, accurate, and complete, that the operator meets the eligibility requirements, and that, when covered, the operator will comply with the permit conditions and effluent limitations. A fraudulent or erroneous NOI invalidates permit coverage. An incomplete NOI delays permit coverage until the NOI has been completed and the applicable review period has passed (i.e. 60 days for the RIDEM MSGP).

#### TO CREATE A NEW NOI or TO RENEW AN NOI

- 1. Go to https://cdx.epa.gov
- Type in your CDX User ID and click Next (If you have not migrated your CDX account to Login.gov, please follow RIDEM guidance titled "Login.gov Migration for existing CDX Users")

OR Create a CDX Account (to create an account, follow the RIDEM guidance titled "Create a New CDX Account with Login.gov" and skip to step 6 below)

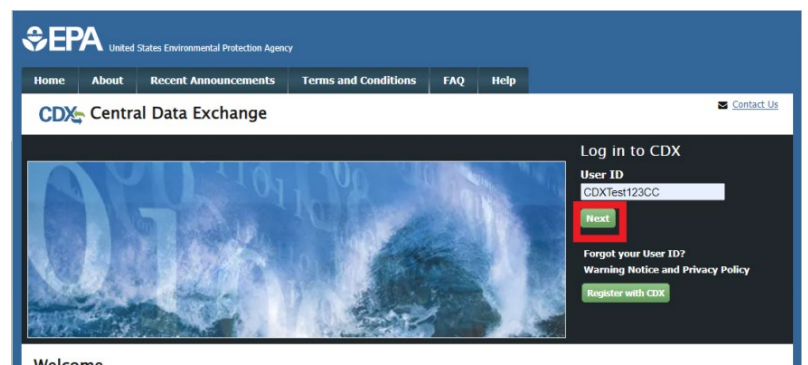

3. On the next screen, click "Proceed to login.gov"

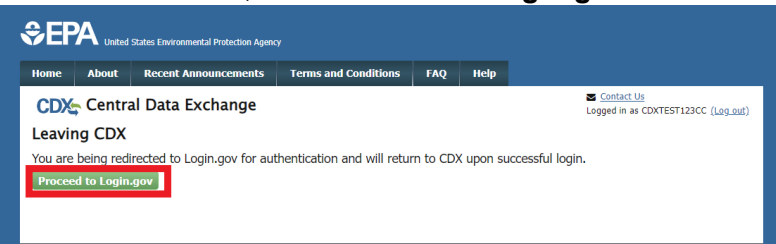

4. Enter in the email address associated with your Login.gov account, and your Login.gov password, and click **Sign in** (at the bottom):

| EPA CDX Test                                                                                                    | is using Login.gov                      |
|----------------------------------------------------------------------------------------------------|-----------------------------------------|
| to allow you t<br>account safe                                                                                                    | to sign in to your<br>Ily and securely. |
| Sign in                                                                                                    | Create an account                       |
| 2 12 19 T                                                                                                    |                                         |
| crystal.charborneau@dem.ri.gov                                                                                                    | 1                                       |
| Email address<br>orystal charbonneau@dem.ri.gov<br>Password                                                                       | ,                                       |
| Email address<br>orystal charborneau@dem.ri.gov<br>Password                                                                       |                                         |
| Email address<br>orystal charbonneau@dem.ri.go<br>Password<br>                                                                    | ,                                       |
| Email address<br>orystal charbonneav@dem ri gor<br>Password<br>Show password<br>Show password                                     | ,<br>ign in                             |
| Email address<br>oytal chuboneau@dem.ri.go<br>Password<br>Show password<br>Sjen in with your sovernment                           | ,<br>ign in<br>temployee 10             |
| Email address systal charkoneau@dem.rl.gor Password Show password Show password Sten in with your covernmer Leack to EPA COX Test | ,<br>ign in<br>t employee 10            |

5. Enter in the code from your preferred authentication method, and click Submit

| 123456                                                                                                    |                                 |
|----------------------------------------------------------------------------------------------------|---------------------------------|
| Remember this browser                                                                                                    |                                 |
| Submit 🔶                                                                                                    |                                 |
|                                                                                                    |                                 |
| Enter the code from your authenticator app<br>several accounts set up in your app, enter t<br>corresponding to Login.gov.                                                                                | . If you have<br>he code        |
| Enter the code from your authenticator app<br>several accounts set up in your app, enter t<br>corresponding to Login.gov.<br>                                                                            | h If you have<br>he code        |
| Enter the code from your esthenticator app<br>several accounts set up in your app, enter t<br>corresponding to Login gov.<br>Having trouble? Here's what you can<br>Choose enother suthentication method | L If you have<br>he code<br>do: |

- 6. You will be directed to your CDX Homepage. Open the program service.
  - If you do NOT have access to NETMSGP, you will need to add the program service by following the guidance "How to Add the NETMSGP Program Service to an existing CDX\_Login.gov account"
  - If you already have access to NETMSGP, it will show in your list of available "services" located on your MyCDX home page and your Role (either Preparer or Signatory) will be hyperlinked. Click on your associated Role located next to the NETMSGP program service name to enter the NETMSGP application.

| itatus 🗘 Pro | aram Camilas Nama                                                               |                          |                                         |
|--------------|---------------------------------------------------------------------------------|--------------------------|-----------------------------------------|
|              | gram Service Name                                                               | Role 🕈                   | Cap the status for all program convisor |
| NDN<br>Envi  | MR-RI: NetDMR: Rhode Island Department of<br>ironmental Mgmt                    | Permittee<br>(signature) | see the status for all program services |
| NET          | EPAMSGP: NeT - EPA Multi-Sector General                                         | Signatory                | News and Updates                        |
| Perr<br>Indu | mit for Stormwater Discharges Associated wit <mark>t</mark><br>ustrial Activity |                          | No news/updates.                        |

- 7. You will be directed to the NETMSGP **Homepage** with a list of facilities you have electronic access to.
  - To <u>renew</u> your permit, select "Renew" from the "Actions" button listed next to your facility on the NETMSGP Homepage (<u>then skip to step 8 below</u>).

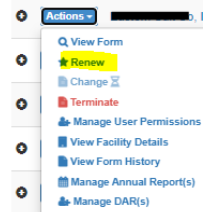

Note: If you are a first-time user, it is possible that you will not have access to your facility on your homepage. To **gain access to renew a permit** for a facility with previous permit coverage, follow the guidance *"How to Request Access to your RIPDES Permit/NPDES ID in NetMSGP"*. Once approved, you will be able to select "**Renew**" from the "**Actions**" button listed next to your facility on the NETMSGP Homepage

- To create a <u>new NOI for a <u>new facility</u> (no previous RIPDES permit coverage):</u>
  - i. Click on the Add Facility button located on NETMSGP homepage

| 10      | PA         | Consumeration Protection<br>Agentes | n Allançalar | Ur Roquests (2)                      | Research - Po        | estant •               |                 |                        | Ligged in as      | CONTRACTOR                      |
|---------|------------|-------------------------------------|--------------|--------------------------------------|----------------------|------------------------|-----------------|------------------------|-------------------|---------------------------------|
| 2       | Nel        | Disc                                | ES Mul       | ti-Sector<br>Associat                | General<br>ed with   | Permit (<br>Industria  | MSGF<br>al Acti | ) for Sto<br>vity      | rmwate            | r                               |
| We Free | 100        |                                     |              |                                      |                      |                        |                 |                        |                   |                                 |
| 100     |            | _                                   |              |                                      |                      |                        |                 |                        |                   |                                 |
|         | _          |                                     | ×            |                                      |                      |                        |                 |                        |                   |                                 |
|         | ABIT       | - 197 O                             | ١            |                                      |                      |                        |                 |                        |                   |                                 |
| Lines.  |            | antrea                              |              |                                      |                      |                        |                 |                        |                   | Column viela                    |
| M       | cions      | Fecility Name                       | IF SPORE II  | Preding Form                         | E Coverage<br>Status | II Соникара II<br>Тури | Review          | Certified Date         | Effective Date    | Paraissons                      |
| •       | (internet) | HOLLY DOLLY<br>FACILITY             |              | Draft No Expension<br>Centrification | - native             | No Exposure            |                 |                        |                   | Vea Sign                        |
| •       | close +    | Pacity                              |              | Draft Notice of Indent               | - halter             | General Permit         |                 |                        |                   | View. Edit.<br>Sign,<br>Uarage  |
| •       | allow a    | A STREET SCRWM                      | MARDONE?     |                                      | · Active             | General Parent         |                 | 05/16/2010 1:00<br>Alt | 06680216100<br>AM | View, Edit,<br>Digh,<br>Maringe |
| the     | ing tits.  | of 3 entries                        |              |                                      |                      |                        |                 |                        | 2                 | ndas 1 A                        |

ii. Type the **Facility name or Permit ID** in the search bar to ensure there is no existing permit coverage (*note: if a user finds their facility go back to step 7 above to gain access and renew coverage instead*)

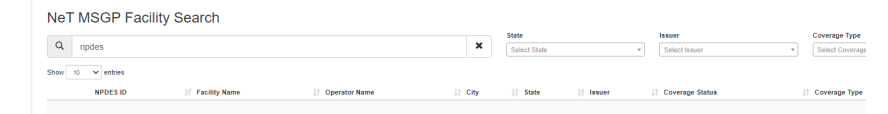

iii. Click on **Create Facility** under the Add a New Facility section

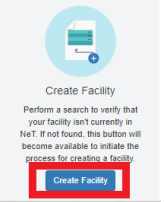

8. Upon selecting "**Renew**" from the actions menu or the **Create Facility** button, you will be taken to an Eligibility Information section to verify your eligibility under the MSGP

The MSGP application is a smart form meaning new questions will appear as you answer each question

9. If all information is correct, click **Next** at the bottom of the Eligibility Information section and then click **Next** on the pop-up message to lock your Eligibility Information answers.

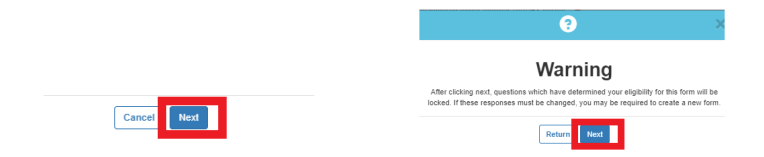

# **IMPORTANT**: If you must change any of the information in the Eligibility Information section after clicking Next, <u>you will need to start over by deleting the draft form you created and submitting a new form</u>.

10. A second pop-up message will appear stating you have successfully created a <u>draft</u> Notice of Intent (NOI). Click on Go to Form to complete NOI form. Note to Preparers: If there is no manager associated with the permit ID, you can either assign a manager role to the appropriate individual who already has a CDX account, or invite them to create one.

| This form is not com | plete. The form must be fill<br>submission p | ed in and certified in process. | order to complete the |
|----------------------|----------------------------------------------|---------------------------------|-----------------------|
| Return to Home       | Manage Permissions                           | ]                               | Go to Form            |

11. Complete all of the required information (<u>all boxes with an asterisk \* must be filled in</u>). If an error message appears next to a section or field that means that section or field is incomplete and the form cannot be certified until the error is corrected.

**Note**: For renewals, some sections will be pre-populated based on your last NOI filing. Please review all pre-populated fields and edit as needed to ensure the NOI is accurate.

| Actions Available      | Description                                                                                                    | Users                 | Note                                                                                                    |
|------------------------|----------------------------------------------------------------------------------------------------|-----------------------|----------------------------------------------------------------------------------------------------|
| Certify Form           | to sign and submit form to                                                                                                    | Signatory             | Must have Sign                                                                                                    |
|                        | RIDEM                                                                                                    |                       | permission for the facility                                                                                                    |
| Flag for certification | to lock information and<br>flag for<br>certification/signature by<br>a user who meets 40<br>CFR 122.22(a) (form will<br>not be submitted to<br>RIDEM) | Signatory or Preparer | If there are no<br>signatories associated<br>with the facility, the<br>preparer must notify the<br>appropriate individual to<br>Create a CDX Account in<br>order to Certify |
| No action at this time | no action (your form will<br>not be submitted to<br>RIDEM)                                                                                            | Signatory or Preparer |                                                                                                    |

12. Certify the complete NOI form

- 13. If you are a **Signatory** and are authorized to sign and submit NOIs (see 40 CFR 122.22 on who is authorized to sign applications):
  - Select Certify Form and then click Next to complete NOI submission

| Next                                                                                                    |
|----------------------------------------------------------------------------------------------------|
| e Certify form<br>○ Flag for certification<br>○ No action at this time                                                                                                    |
| What would you like to do now?<br>You can sign and submit your form to RIDEM by clicking "Certify form", or lock and flag your form for certification by selecting "Flag for certification". If you don't want to perform an action at this time, select "No action at this time". |
| Ceturication monimation                                                                                                    |

• Read and Agree to the certification statement by clicking "Accept"

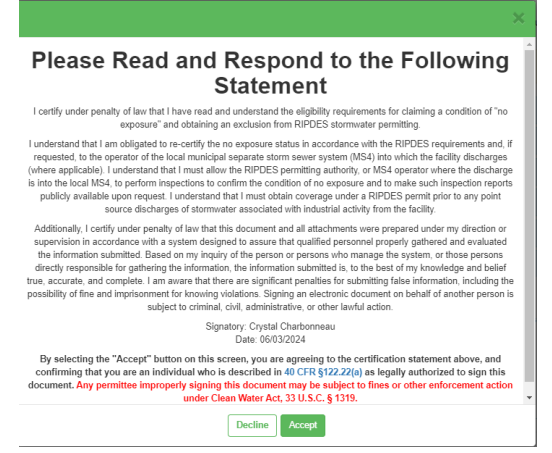

• A message will appear stating your form has been certified and you will be receiving an email notification once successful.

| Action Summary<br>You have certified your form and will receive an Email notification once complete. | <b>e</b>                                                                           | × |
|----------------------------------------------------------------------------------------------------|------------------------------------------------------------------------------------|---|
| You have certified your form and will receive an Email notification once complete.                   | Action Summary                                                                     |   |
|                                                                                                    | You have certified your form and will receive an Email notification once complete. |   |

Click OK

You will be redirected to your homepage. **For Renewals**: your Coverage Status should now be **On Hold** or **Active**, depending on if key elements were modified. **For New NOIs**: your Coverage Status should now be **Payment Pending**.

**For New NOIs:** Once payment is received and RIDEM does not deem your submission incomplete or unacceptable, your facility will be covered under the MSGP after 60 days. You should expect an automated authorization notification when your coverage becomes effective.

#### 14. If you are a *Preparer*, click Flag for certification.

 A pop-up message will appear stating your form has been flagged for certification. A notification email has been sent to the signatory associated with the facility.

**Note**: If there are no signatories in NETMSGP associated with the facility, the preparer must notify the appropriate individual that they need to create a CDX account and gain access to the NETMSGP application <u>and</u> the NPDES ID associated with the draft form in order to complete the submission

Click OK to continue or click Assign manager if the signatory already has a CDX account.

For guidance documents and electronic reporting FAQs, please visit RIDEM's Electronic Reporting Website www.dem.ri.gov/ripdesErule and EPA's NeT Support Portal https://usepa.servicenowservices.com/oeca\_icis?id=net\_homepage

For a list of permit FAQs and other permit related resources, please visit http://www.dem.ri.gov/programs/water/permits/ripdes/stormwater/industrial.php#sw-faq Questions about CDX and NETMSGP should be directed to the NPDES E-Reporting HelpDesk (NPDESeReporting@epa.gov or 1-877-227-8965). You can also send an email to crystal.charbonneau@dem.ri.gov

If your CDX account is locked or your first/last name has changed, please contact the CDX Help Desk (helpdesk@epacdx.net or 888-890-1995).

Additional questions related to Rhode Island's MSGP permitting requirements can be directed to RIPDES Municipal & Industrial Stormwater Staff at DEM.RIPDESMSGP@dem.ri.gov or 401-222-4700.